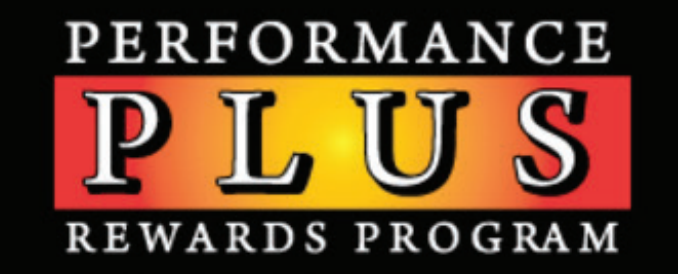

STEPS TO REGISTER – MEMBER

As a store owner, you need to register your store before your sales associates can register to participate
To register for the first time, click "Store Registration."
For help, contact customer service at 800-495-8233

| <br>Alidary Assessed No. |               |     | EVIEN WITHOUT THE PRECEDING 2 | 200 Biological Contraction of the second second sec |  |
|--------------------------|---------------|-----|-------------------------------|----------------------------------------------------------------------------------------------------|--|
| <br>Pusi Name            |               |     |                               |                                                                                                    |  |
| <br>Last Name            |               |     |                               |                                                                                                    |  |
| <br>Gender               | -             |     |                               |                                                                                                    |  |
| <br>Your Exte            |               |     |                               |                                                                                                    |  |
| <br>O JAINE KS           |               |     |                               |                                                                                                    |  |
| <br>ADD NE SS            |               |     |                               |                                                                                                    |  |
| <br>ALCONT 7             | -             |     | _                             |                                                                                                    |  |
| <br>City City            |               |     |                               |                                                                                                    |  |
| <br>Cop I have been      | Labela -      | -   |                               |                                                                                                    |  |
| <br>Real Province        |               | -   |                               |                                                                                                    |  |
| <br>Complex              | frameters and |     |                               |                                                                                                    |  |
| <br>NORM ADDRESS         | Conserved     |     |                               |                                                                                                    |  |
| <br>A00100               |               |     |                               |                                                                                                    |  |
| <br>A484447              |               |     | _                             | -                                                                                                    |  |
| <br>0.0                  |               |     | _                             |                                                                                                    |  |
| <br>State / Province     | - 11999 -     | × ] |                               |                                                                                                    |  |
| <br>Zip: Postcole        |               |     |                               |                                                                                                    |  |
| <br>former and           | - COLORY - V  |     |                               |                                                                                                    |  |

• Enter all of your personal information in the required fields. Once complete, you will be able to sign in using the user ID and password you have chosen.

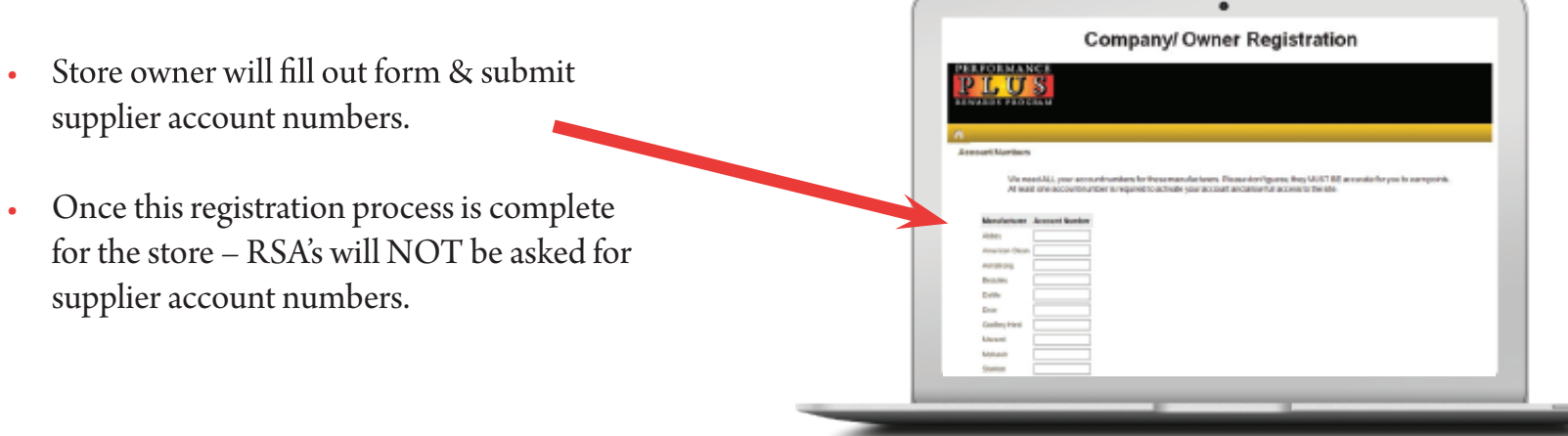

Contact Us | FAQ © ABBEY CARPET CO., INC. ALL RIGHTS RESERVED

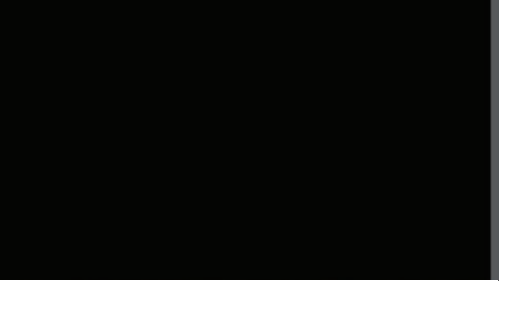

\_\_\_\_

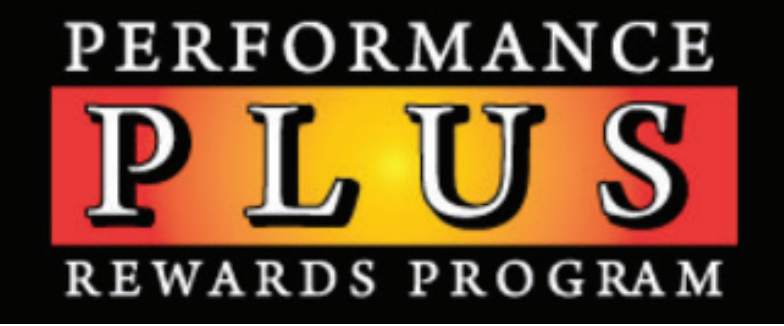

## STEPS TO REGISTER - RSA

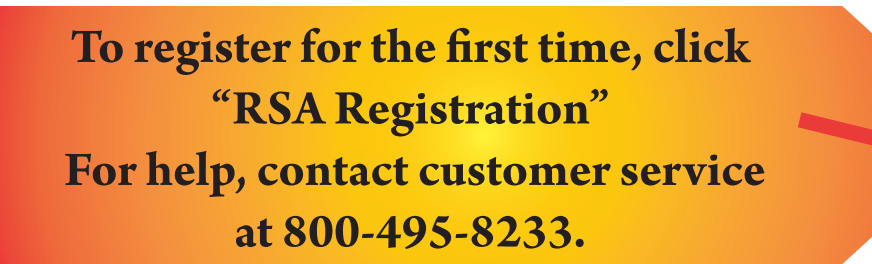

- RSA must enter personal information in the required fields. Once complete, they will be able to sign in using their user ID and password.
- Products can be ordered using our exclusive Private Label names OR the manufacturer's product name.

| gistration          |                    |   |                                  |
|---------------------|--------------------|---|----------------------------------|
|                     |                    |   |                                  |
| Abbey Account No.   |                    |   | ENTER WITHOUT THE RECCEMENT TERM |
| First Name          |                    |   |                                  |
| LastName            |                    |   |                                  |
| Cender              |                    |   |                                  |
| Gender<br>Your Role |                    |   |                                  |
| DUENEEE             |                    | - |                                  |
| ADDRESS             |                    |   |                                  |
| Address             |                    |   |                                  |
| Address 2           |                    |   |                                  |
| City                |                    |   |                                  |
| State / Province    | - state -          | ~ |                                  |
| Zip / Postcode      |                    |   |                                  |
| Country             | - country - V      |   |                                  |
| HOMEADDRESS         | [ · county · · · ] |   |                                  |
| Address             |                    |   |                                  |
| Address 2           |                    |   |                                  |
| City                |                    |   |                                  |
| Elate / Drowinste   | etate              |   |                                  |
| Zin / Dostcode      | - 51010 -          | - |                                  |
| Constant            |                    |   |                                  |
| Country             | - country - V      |   |                                  |

WELCOME

•

PERFORMANCE PLUS REWARDS PROGRAM

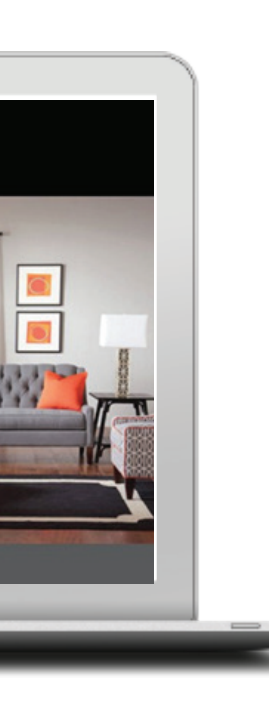

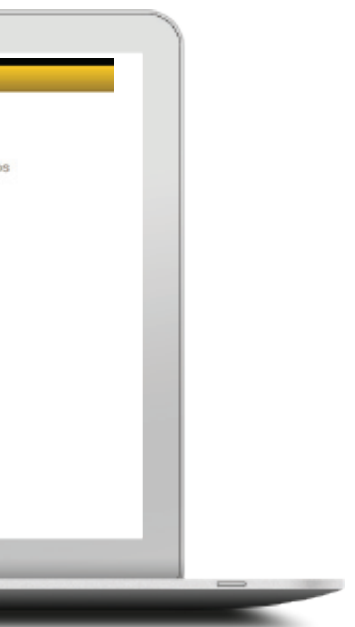

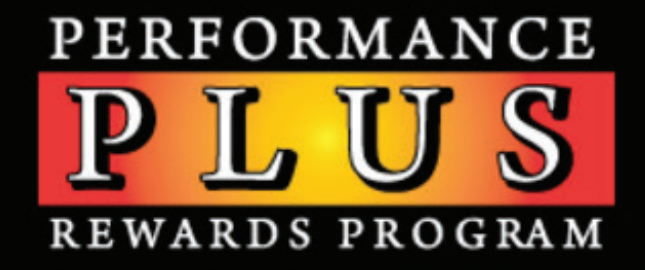

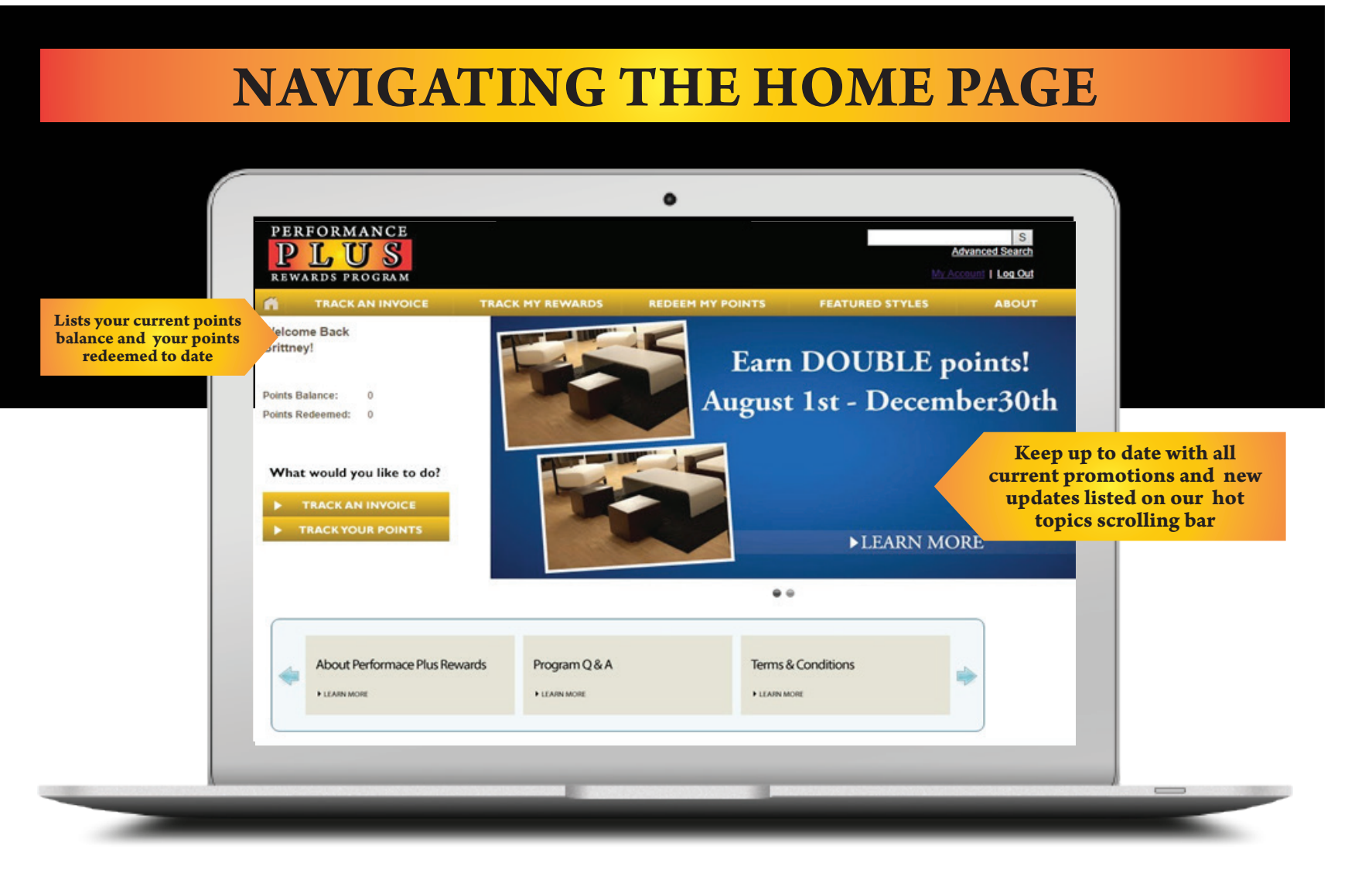

| CLAIMING                                                                                                    | G INVOI                                                                                                    | CES & E                                                                                                    | ARNIN                                                                                                    | IG POIN                                                                                                    | JTS                                                                               |  |  |  |
|----------------------------------------------------------------------------------------------------|----------------------------------------------------------------------------------------------------|----------------------------------------------------------------------------------------------------|----------------------------------------------------------------------------------------------------|----------------------------------------------------------------------------------------------------|-----------------------------------------------------------------------------------|--|--|--|
|                                                                                                    | PLUS                                                                                                    |                                                                                                    |                                                                                                    | Loncol Period                                                                                                    |                                                                                   |  |  |  |
|                                                                                                    | Tracking                                                                                                    | TRACK HIT REMARCE                                                                                                    | ADDEEH HY POINTE                                                                                                    | REALINED STYLES                                                                                                   | REST                                                                              |  |  |  |
|                                                                                                    | You can only earn points by Incl-<br>1. SIGN the Tracking-Agreement (co<br>2. SIGC) the box mell to the model<br>3. Color-Theol at the output on the<br>4. Your your Statement page to see                                                                                                    | ing your involves, and if is easy<br>invour the testion last of this power<br>in you wait the dart's<br>rowges.<br>Towersamy points you've earned                                                                                                    |                                                                                                    |                                                                                                    |                                                                                   |  |  |  |
| If you don't see your<br>invoice listed, check<br>out these common<br>reasons why. If you<br>still have questions,<br>please contact<br>customer service. | Place aller approximate/2 me<br>ver dynamic resident instrument<br>weather and any of the second second<br>response theorem in the second second<br>response theorem is a second second second<br>response to the second second second second<br>response to the second second second second<br>response to the second second second second<br>response to the second second second second<br>response to the second second second second second<br>response to the second second second second second second<br>response to the second second s | Als then the supplier involve<br>the universitied is disabled.<br>In the universitied is disabled.<br>In the universities of the universities<br>instant models after the Universities<br>supplier models after the Universities<br>and the universities of the Universities<br>and and after the Universities<br>and and after the Universities | Constitution of the second of the second of | elect invoices<br>list provided<br>n your inforr<br>rch. Check tl<br>the invoice y<br>claim and<br>'Track" at the | from the<br>or type<br>nation to<br>he box next<br>ou want to<br>click<br>bottom. |  |  |  |
|                                                                                                    | Solars Recented                                                                                                    |                                                                                                    |                                                                                                    |                                                                                                    |                                                                                   |  |  |  |

| TRACK MY REWARDS                                   |           |                                                   |                      |                                  |                    |                             |                         |                               |          |        |   |
|----------------------------------------------------|-----------|---------------------------------------------------|----------------------|----------------------------------|--------------------|-----------------------------|-------------------------|-------------------------------|----------|--------|---|
| PERF                                               | ORMA      | NCE<br>S                                          |                      | Advanced Sear<br>McAccord 1 Lac. |                    |                             |                         |                               |          |        |   |
| TRACKAN INVOICE THA                                |           | E TRACK H                                         | CK HY NEWANDS REDGER |                                  | TEN HY POINTS FEAT |                             | TURED STYLES            |                               | ABOU     |        |   |
| Track<br>View you<br>Points some<br>Spris level po | My Ro     | wards<br>rvskes br<br>1: 8<br>1: 27,387<br>31,738 | i<br>dow             |                                  | tra                | View a<br>acked i<br>ders p | ill of<br>invo<br>laceo | f your<br>ices an<br>1 to dat | d<br>te  |        |   |
| Date                                               | Brend     | Account                                           | Program              | Invoice                          | P0                 |                             | Styler                  | Payout Unit                   | Туре     | Pointe | 1 |
| 6102015                                            | Mohawik   | 0000009                                           | Almanter Brith       | 411-451-458                      | (ect               | 55965                       | LETT                    | 95.00                         | Tracking | 249    |   |
| 8160115                                            | Dois      | \$200004                                          | Stainmaster          |                                  | ABCOE              | 769789789                   | AAAA                    | 38.00                         | Tracking | 010    |   |
| 7/15/2015                                          | Nohowk    | 100000                                            | boffspe              | 84122229998                      | 02387999           | 754279999                   | \$4043                  | 28.00                         | Tracking | 240    |   |
| 7/15/2015                                          | Beautieur | 1000001                                           | Legendary Density    | 8967544                          | 455789             | 1657                        | 28909                   | 29.00                         | Tracking | 1000   |   |
| 7/15/2015                                          | Dris      | -                                                 | Stainmaeler          | 862029-4009                      | 04943900030008     | 748080909                   | 55426                   | 18.00                         | Tracking | 297    |   |

Contact Us | FAQ © ABBEY CARPET CO., INC. ALL RIGHTS RESERVED

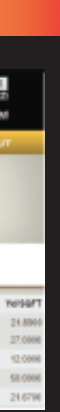

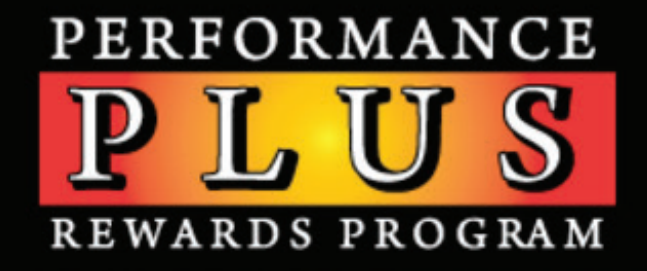

## **ACCESSING QUALIFYING STYLE LISTS**

Products can be ordered using our Private Label names OR the manufacturer's product name

Featured Styles

MOHAWK

Access lists of all qualifying styles for all brands: Mohawk, Dixie, Daltile Marazzi Tile & American Olean.

## **REDEEMING POINTS & THE ONLINE STORE**

Add items to your Shopping Cart as you shop. Once you are finished, click "View Cart & Checkout" to complete the order process.

Explore all item categories in the Performance Plus Rewards store by clicking on each heading.

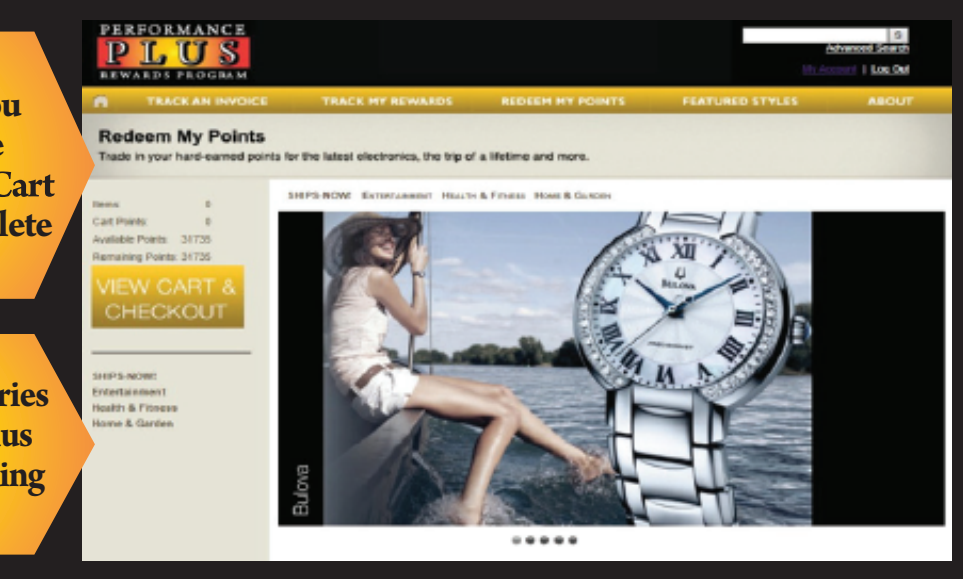

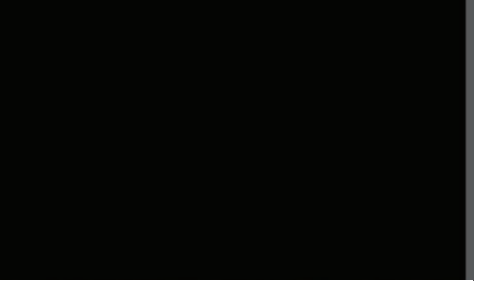